## Получите услугу «Выдача или замена паспорта гражданина РФ» с помощью портала Госуслуг.

## Важно! Для получения услуги необходимо иметь подтвержденную учетную запись на портале Госуслуг.

**1.** Зайдите на портал Госуслуг (https://www.gosuslugi.ru) и авторизуйтесь в Личном кабинете, используя подтвержденную учетную запись ЕСИА. Если вы не зарегистрированы на портале или статус вашей учетной записи не подтвержден – воспользуйтесь инструкцией, размещенной на сайте МФЦ Тюменской области для регистрации и подтверждения учетной записи через интернет-банки (https://mfcto.ru/news/4edba2c7-0c8e-4c14-b708-7db4742cc74f).

**Е ГОСУСЛУГИ** Тюмень г

Помощь Q Войти Регистрация

**2.** На главной странице портала введите в строку поиска «Паспорт», после чего в выпадающем списке выберите «Паспорт РФ» и нужную вам жизненную ситуацию.

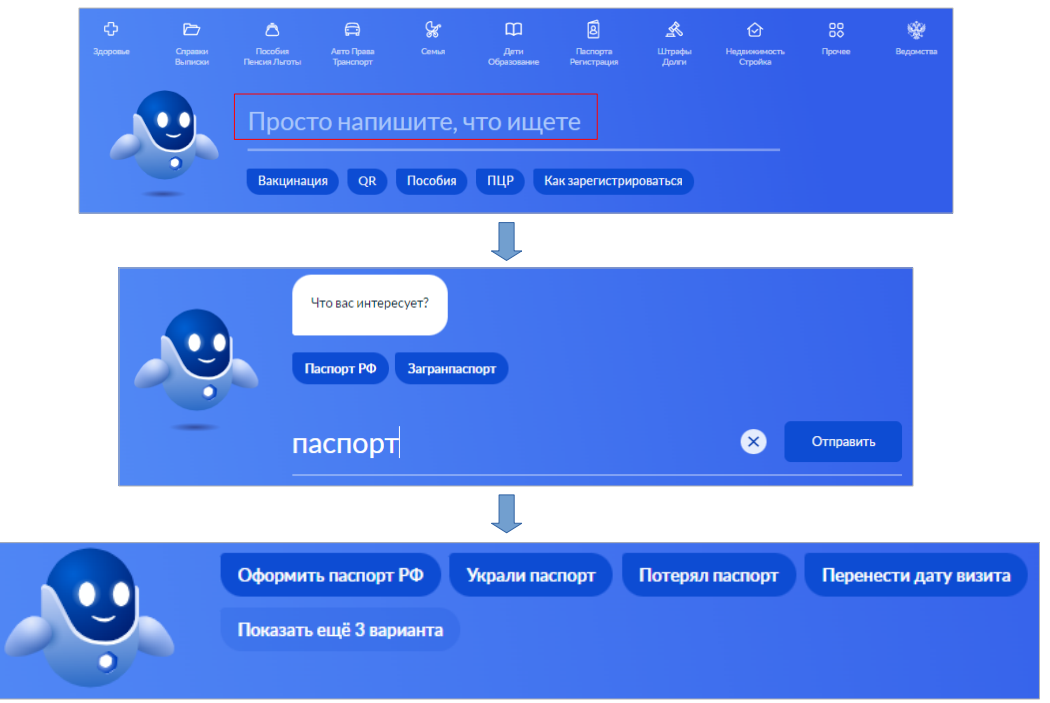

Также услугу можно найти нажав на главной странице на раздел «Паспорта Регистрация» и выбрав нужную услугу.

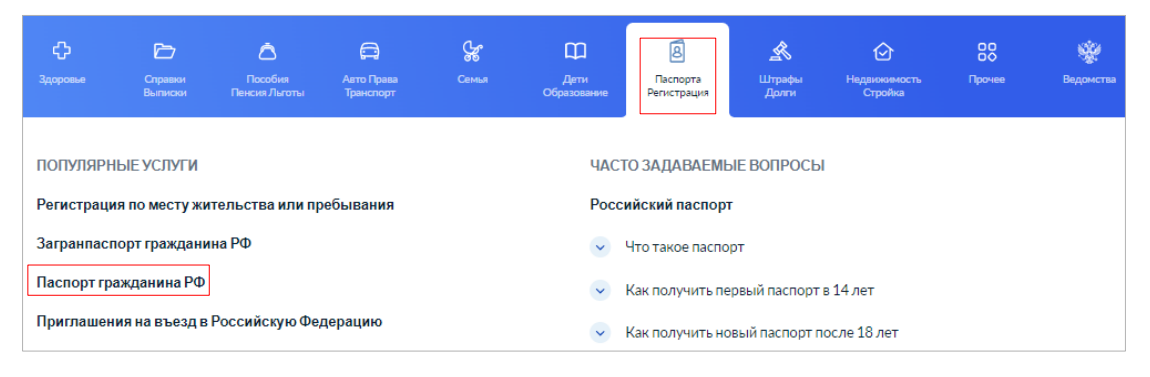

#### 3. Выберите причину замены паспорта РФ.

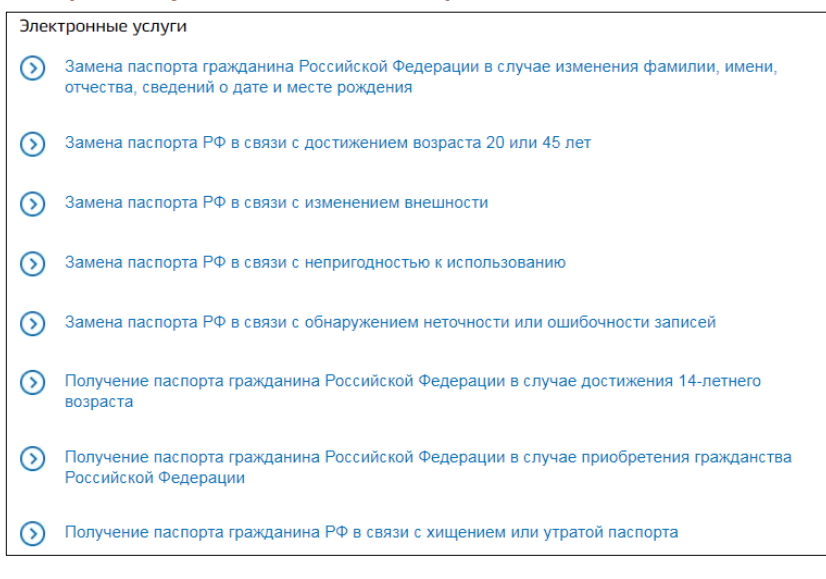

Обратите внимание: на Портале не предусмотрена подача заявления на получение паспорта гражданина РФ в случае достижения 14-летнего возраста, в приобретения гражданства РФ случае или в связи с хищением или утратой паспорта. Для подачи заявления запишитесь на прием в отделение МВД России.

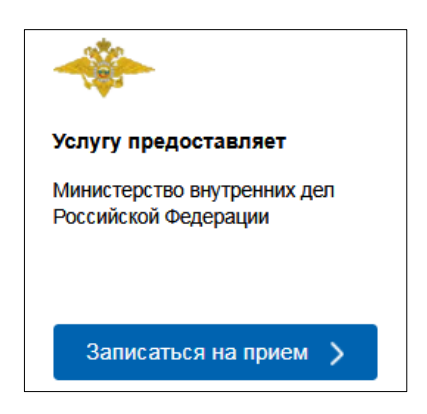

>

**4.** После выбора услуги, Вам будет предложено ответить на несколько вопросов, чтобы показать дальнейшие действия для получения услуги. Для этого необходимо нажать «Начать».

Г

| К Назад                                                                                                    |                                          |
|----------------------------------------------------------------------------------------------------|------------------------------------------|
|                                                                                                    | По какой причине нужно поменять паспорт? |
| Получение паспорта гражданина Российской<br>Федерации                                                                                                    | Достижение 20 или 45 лет                 |
| Если вам исполнилось 20 или 45 лет, у вас существенно изменилась<br>внешность, вы сменили фамилию или нашли неточность в данных — это<br>повод заменить паспорт.                                                                                  | Изменение фамилии, имени или отчества    |
| Подайте документы через Госуслуги, чтобы не ждать в очередях. Если<br>не готовы отправить заявление онлайн, запишитесь на приём в<br>ведомство.<br>Ответьте на несколько вопросов, чтобы мы показали необходимые<br>действия для получения услуги | Непригодность к использованию            |
|                                                                                                    | Ошибка в паспорте                        |
| Начать                                                                                                    | Изменение внешности                      |
|                                                                                                    | Изменение даты и места рождения          |
|                                                                                                    |                                          |

Иное

**5.** После ответа на вопросы, ознакомьтесь с краткой информацией по услуге и нажмите «Перейти к заявлению», чтобы продолжить.

| < Назад                                                                                                    |
|----------------------------------------------------------------------------------------------------|
| Для подачи заявления вам потребуется                                                                                                    |
| <ul> <li>Ваша фотография (как на паспорт)</li> <li>Данные свидетельства о заключении брака</li> <li>Сведения о ваших родителях, как они указаны в вашем свидетельстве о рождении</li> </ul> |
| <b>Срок исполнения</b><br>Оформление паспорта займет до <b>10 календарных дней</b>                                                                                                    |
| Стоимость                                                                                                    |
| Пошлину можно будет оплатить после проверки заявления в МВД России                                                                                                    |
| Скидка 30% при оплате через Госуслуги<br>210 Р 300 Р                                                                                                    |
| Что дальше                                                                                                    |
| Дождитесь приглашения для подачи оригиналов документов                                                                                                    |
| Перейти к заявлению                                                                                                    |

**6.** Персональные данные и сведения о паспорте, подлежащем замене, автоматически подтянутся в форму заявления из личного кабинета. Проверьте правильность заполненных данных.

В случае, если сведения необходимо изменить, нажмите «Редактировать».

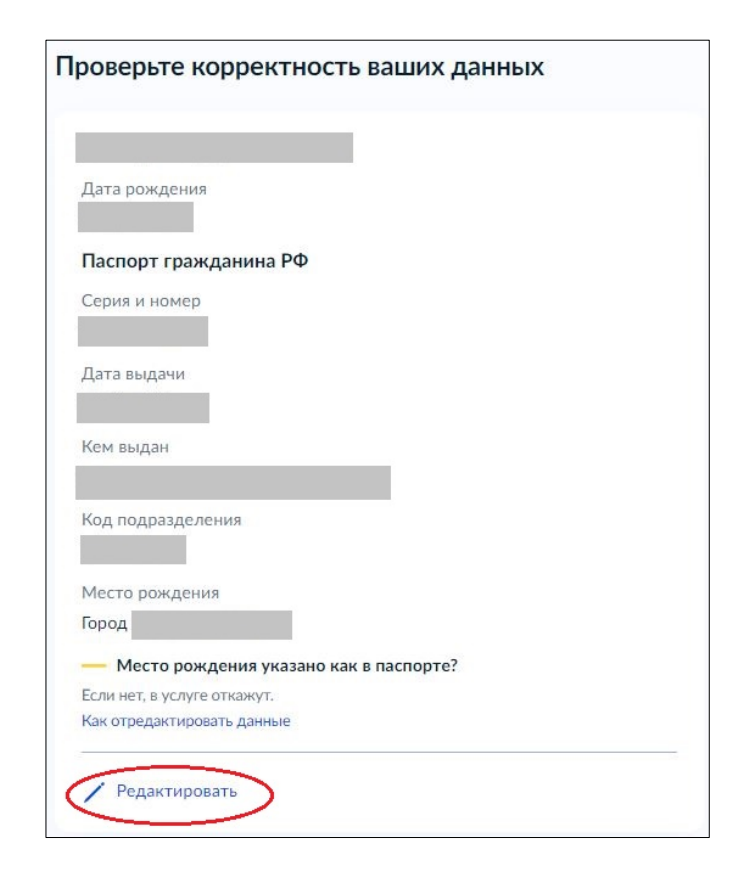

### 7. Далее укажите страну рождения.

| воссия                   |                                 | × 0                      |
|--------------------------|---------------------------------|--------------------------|
| /казывайте страну рожден | ния как в вашем свидетельстве с | рождении. Если в         |
| видетельстве указана одн | на из республик СССР — то стра  | ну следует указать СССР. |

# 8. После подтвердите контактный телефон, адрес электронной почты и адрес места жительства (прописки).

| Подтвердите контактный телефон                  | Подтвердите адрес электронной почты                  |
|-------------------------------------------------|------------------------------------------------------|
| Нашли ошибку? Измените данные в личном кабинете | — Нашли ошибку?<br>Измените данные в личном кабинете |
| Контактный телефон                              | Электронная почта                                    |
| Верно                                           | Верно                                                |

| ирес                 |                                | ×                           |
|----------------------|--------------------------------|-----------------------------|
|                      |                                | ×                           |
| Уточнить адрес       |                                |                             |
| Нет дома             | Нет квартиры                   |                             |
| цата регистрации     |                                |                             |
|                      | Ċ                              |                             |
| Дату регистрации мож | но найти на штампе о регистра. | ии на стр. 5-12 паспорта РФ |
|                      |                                |                             |

## 9. Следующим шагом загрузите фотографию, предварительно ознакомившись с установленными требованиями.

|                          | основные треоования.                                            |
|--------------------------|-----------------------------------------------------------------|
|                          | Цветная или черно-белая<br>фотография                           |
|                          | Фон однотонный, светлый,<br>без посторонних предмето<br>и теней |
| Перетащите фото сюда или |                                                                 |
| выберите на компьютере   |                                                                 |
|                          | Требования к фото                                               |
| 🧳 Загрузить фото         | Как следать фото                                                |
|                          |                                                                 |
|                          | самостоятельно                                                  |
|                          |                                                                 |
| 🥼 Загрузить фото         | і Как сделать фото<br>самостоятельно                            |

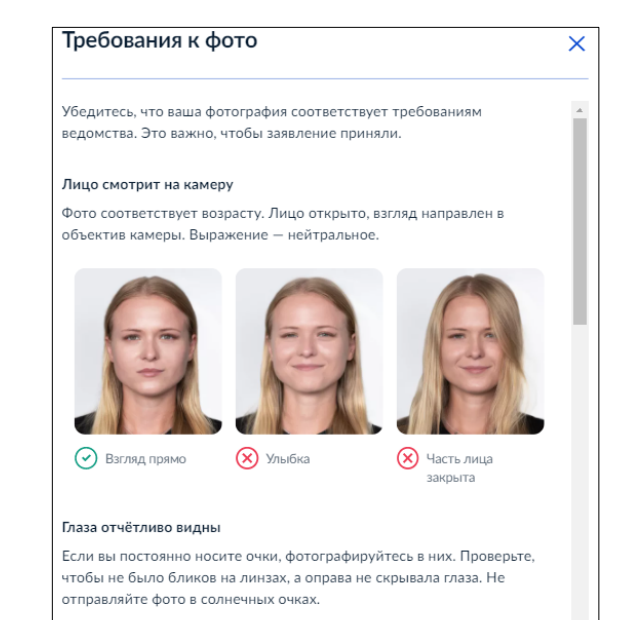

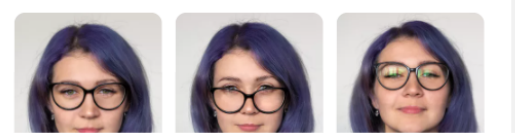

10. Если замена паспорта осуществляется в связи с изменением фамилии, имени, отчества, сведений о дате и месте рождения или пола, далее необходимо заполнить блок с данными, которые хотите изменить.

| Укажите новую фа | амилию     |  |
|------------------|------------|--|
| Фамилия          |            |  |
|                  |            |  |
|                  |            |  |
|                  | Продолжить |  |

| Место рождения | Укажите новое место рождения |       |  |  |
|----------------|------------------------------|-------|--|--|
|                | Место рождения               |       |  |  |
|                |                              |       |  |  |
|                |                              |       |  |  |
| Далее          |                              | Далее |  |  |

**11.** Далее укажите сведения о родителях, как в вашем свидетельстве о рождении. Если сведения о родителях или об одном из родителей отсутствуют, выберите подходящие чек-боксы.

| Нет сведений об отце |  | Нет сведений о матери |
|----------------------|--|-----------------------|
|----------------------|--|-----------------------|

12. Следующим шагом заполните сведения о гражданстве другого государства.

| Вы состояли ранее в ином гражданстве? |   |
|---------------------------------------|---|
| Да                                    | > |
| Нет                                   | > |

**13.** Внесите сведения о несовершеннолетних детях. Выберите «Нет», если нет несовершеннолетних детей, не достигших 14-летнего возраста.

| У вас есть дети до 14 лет? |   |
|----------------------------|---|
| Да                         | > |
| Нет                        | > |

**14.** Выберите подразделение для подачи документов из рекомендованных, либо введите наименование вашего населенного пункта, нажав «Выбрать подразделение самостоятельно», и выберите нужное вам подразделение.

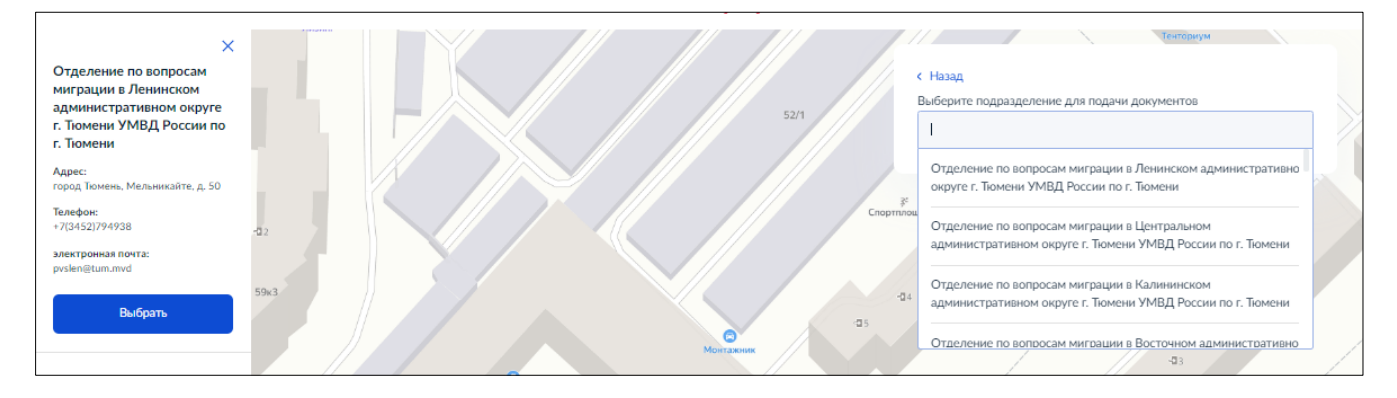

15. Далее нажмите «Отправить заявление».

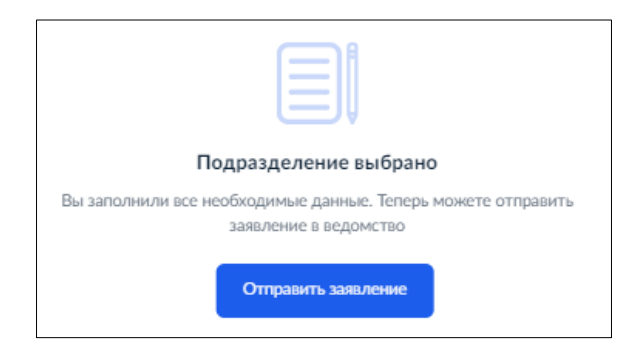

Ваше заявление отправлено. Статус и история его рассмотрения будут размещены в Личном кабинете на портале Госуслуг (https://www.gosuslugi.ru) в разделе «Уведомления».